## ONLINE REGISTRATION PARENT GUIDE

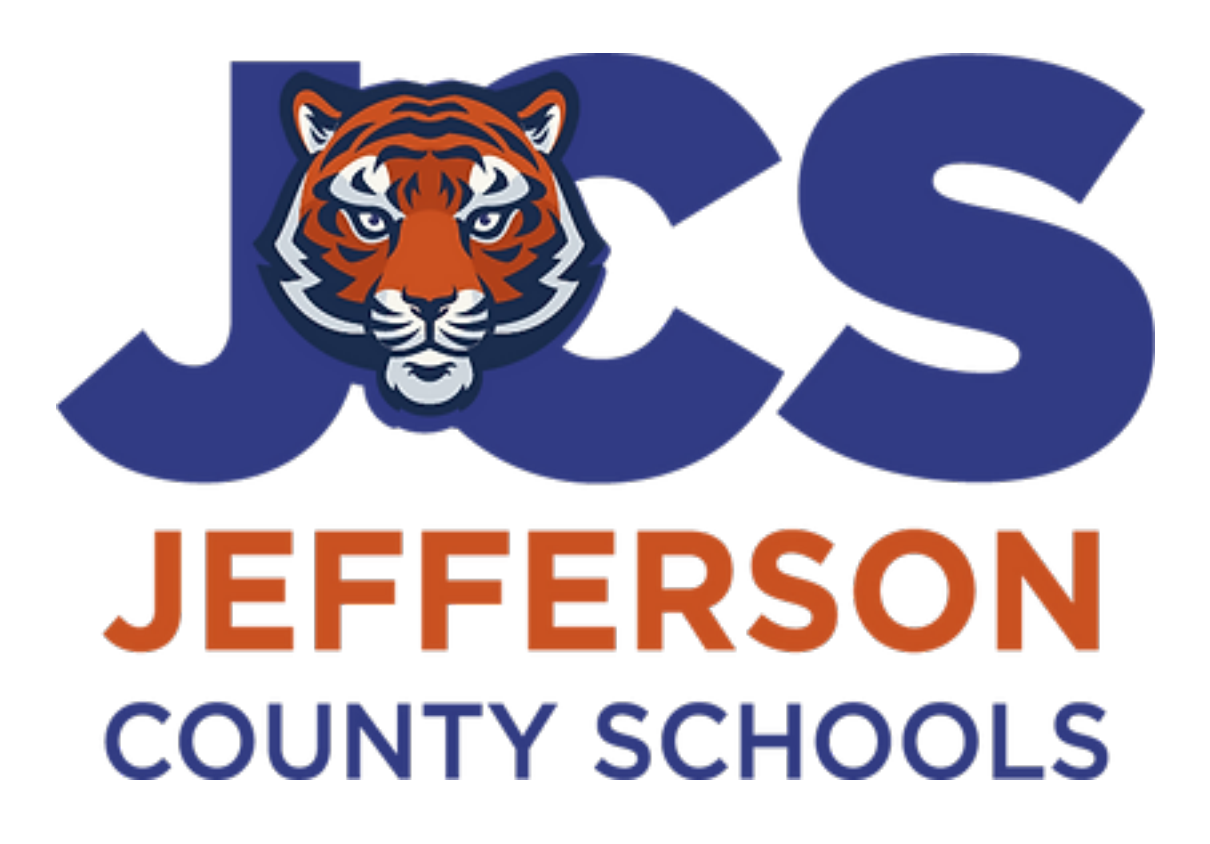

# STUDENT INFORMATION SYSTEMS JEFFERSON COUNTY SCHOOL DISTRICT MONTICELLO, FL 32344

May 2, 2023

It is recommended to gather and scan the following documents prior to starting the online registration process:

RegistrationChecklist\_ENG (1).pdf

The Online Registration process is for NEW students who have never enrolled in a Jefferson County school. This would include Jefferson Sommerset, McKay Scholarship, or the Family Empowerment Scholarship.

The process begins with the parent/guardian creating a Focus Parent Portal account which will require a valid email address. Parents that are also Jefferson County School District employees must use their personal email address and not their school district email address.

Parents/guardians start the process at: <u>https://jefferson.focusschoolsoftware.com/focus/auth</u>

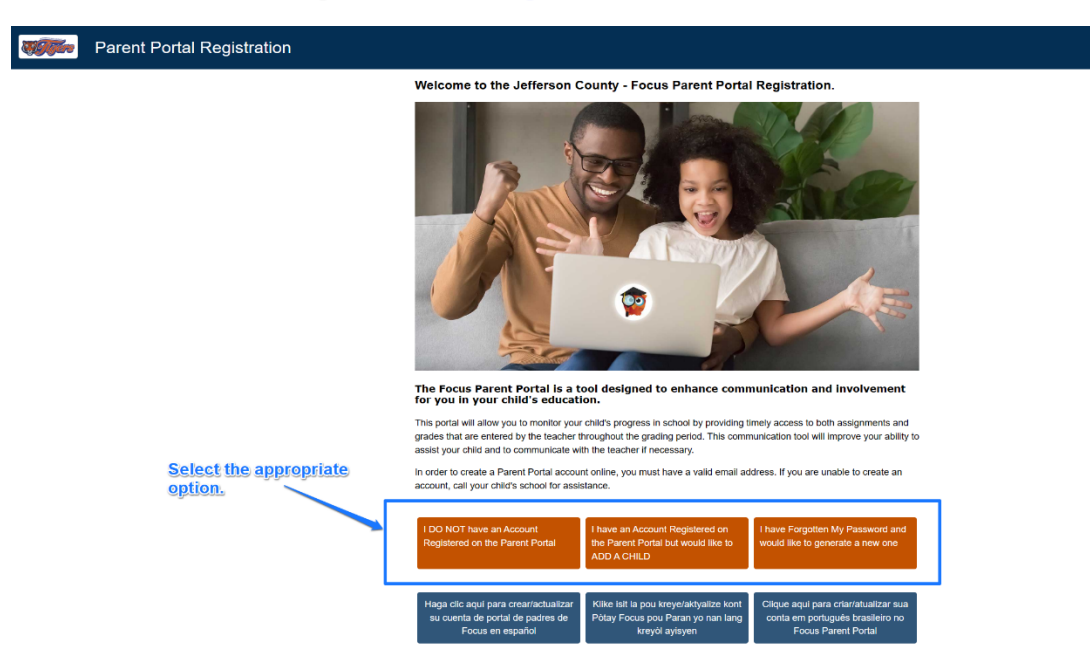

Complete the fields and mark the checkbox "I'm not a robot" and click Submit.

| <b>NATION</b> | Parent Portal Registration           |                            |                                                                                                    |
|---------------|--------------------------------------|----------------------------|----------------------------------------------------------------------------------------------------|
|               |                                      |                            |                                                                                                    |
|               | Please enter your name exactly as it | appears on your driver's I | cense as well as a valid email address:                                                                                                    |
|               | Parent/Guardian First N              | me:                        | (Required)                                                                                                    |
|               | Parent/Guardian Last N               | me:                        | (Required)                                                                                                    |
|               | Email Address:                       |                            | (Required)                                                                                                    |
|               | Create Password:                     |                            | (Minimum 8 characters)                                                                                                    |
|               | Retype Password:                     |                            | (Required)                                                                                                    |
|               |                                      | Show Password              |                                                                                                    |
|               |                                      | fim not a robot            | Control of the second second sec |
|               |                                      | Submit                     |                                                                                                    |
|               |                                      |                            |                                                                                                    |
|               |                                      |                            |                                                                                                    |

**Note:** Your parent portal account has been created after this step has been completed. At any point beyond this step, you can log back into your account to complete the registration process.

\*Once you log in navigate to Forms > Online Application.

Jefferson County (focusschoolsoftware.com)

- After your student is enrolled you check on your student's grades, schedule, testing history, etc. via your parent portal account.
- Your username is the email address you used when you created your parent portal account.

Select "I would like to APPLY FOR ENROLLMENT for a new child"

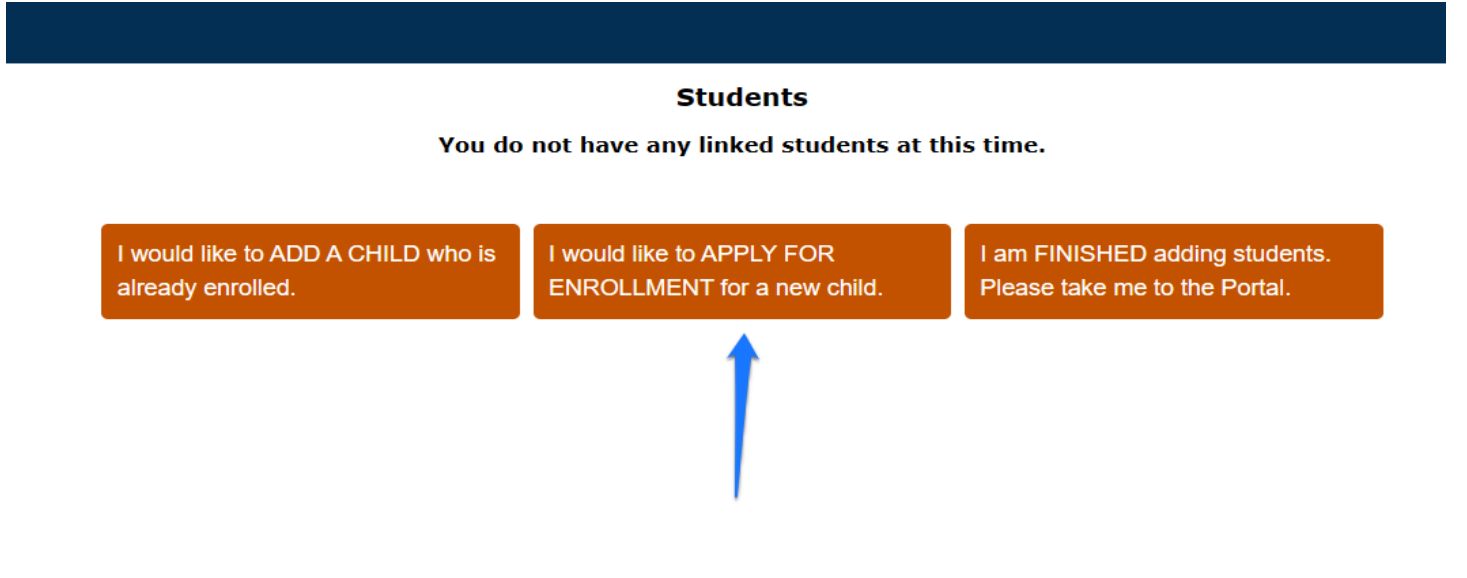

Complete the fields and click "Begin Application"

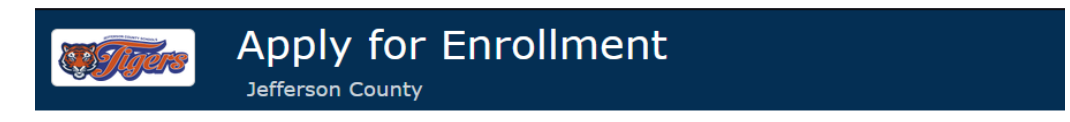

#### Return to the Parent Portal Registration

| Application for New Students       |             | Continue      | Application |
|------------------------------------|-------------|---------------|-------------|
| All fields marked with an asterisk | (*) are rec | juired.       |             |
| Student's First Name*              |             |               |             |
| Student's Last Name*               |             |               |             |
| Student's Birthdate*               |             |               |             |
| Language*                          | English     | [EN]          | ~           |
| Form Type*                         | 2022-20     | 23 Online APP | ~           |
| Desired School *                   | Pleas       | e select      | ~           |
|                                    |             |               |             |
| Begi                               | in Applica  | tion          |             |

#### Please read the instructions on the next page and then click "Next Page"

As a reminder, this application is used for NEW STUDENTS only. If your child has <u>ever</u> attended a public school in Jefferson County, please contact the school you wish to enroll for re-enrollment instructions.

After clicking Next at the bottom of this page, click in the field you would like to edit. Once you have completed all the required fields, click next to continue. If the page does not advance, check to be sure you have completed all of the required fields.

To expedite your student's enrollment, at the end of this application, you will have the opportunity to upload the documents needed to complete the registration process. The required documentation is listed below. This is the preferred option, however, you can bring the documents to the district office.

The Submit button will be found on the last page of the application. However, you also have the option to Save and Continue Later if you would like to come back and complete the enrollment form at a later time (i.e. upload any required documentation).

**Required Documents:** 

- Child's Birth Certificate
- Immunization Record
- Social Security Card
- Proof of Residency (phone, cable, electric, internet bill)
- School Physical
- Parent/Guardian Photo ID
- Custody Documentation (if applicable)
   Voluntary Dra K Desistration (if applicable)
- Voluntary Pre-K Registration (if, applicable)

Complete fields/Answer the questions. \* Are questions that require an answer to move forward.

| Applicant Grade Level*                                                                                                    | N/A                                                                                                    |                                                                                                    |                                           |                                                         |     |
|----------------------------------------------------------------------------------------------------|----------------------------------------------------------------------------------------------------|----------------------------------------------------------------------------------------------------|-------------------------------------------|---------------------------------------------------------|-----|
|                                                                                                    |                                                                                                    |                                                                                                    |                                           |                                                         |     |
| YOUR CHILD MUST H                                                                                                    | AVE A VPK                                                                                                    | CERTIFICATE F                                                                                                    | OR ADMISSION                              | TO THE VPK PROGRA                                       | M   |
| Before contin                                                                                                    | iuing this ap                                                                                                    | oplication, uploa                                                                                                    | i the certificate                         | In the field below.                                     |     |
| loget your certificate for                                                                                                    | VPK, go to t                                                                                                    | he following web                                                                                                    | site:                                     |                                                         |     |
| https://familyservices.non                                                                                                    | luaeariylear                                                                                                    | ning.com/                                                                                                    |                                           |                                                         |     |
| the analysis is a line     the set interview interview interv | WI MIC                                                                                                    |                                                                                                    |                                           |                                                         |     |
| and a state                                                                                                    |                                                                                                    | 200                                                                                                    |                                           |                                                         |     |
| and the second                                                                                                    | Parla I                                                                                                    |                                                                                                    | 1418                                      |                                                         |     |
|                                                                                                    |                                                                                                    | 4                                                                                                    |                                           |                                                         |     |
| Resource & Rohmad                                                                                                    | School Paradio                                                                                                    |                                                                                                    |                                           |                                                         |     |
|                                                                                                    |                                                                                                    | Income Services Program or VPR is a few indexembers program<br>to the Service program in costs with the Indexembers and<br>range Original<br>the Service International Action of Provide and the Action<br>Responses of the Service International Action<br>of the International International Action<br>of the International International Action<br>of the International International Action<br>of the International International International<br>International International International International<br>International International International International<br>International International International International<br>International International International International<br>International International International International<br>International International International<br>International International International<br>International International<br>International International<br>International International<br>International International<br>International<br>International International<br>International<br>International | - Pull<br>one:<br>dya:<br>seron<br>public |                                                         |     |
| week Parantal assistance distingues and while<br>to obtain contractive and programs and<br>white examines                                                                                                    | Care in other endprise.                                                                                                    | Annual del schol de la subier program<br>Parento di a para cela adhi gegiarmento fe<br>specia actesta for manunal adhigo - Ma<br>Specializzati Policitora Sensos, 10% 505                                                                                                    |                                           |                                                         |     |
| Laute Muse Manuf (1998)                                                                                                    | - Constitution for                                                                                                    |                                                                                                    |                                           |                                                         |     |
| L                                                                                                    | Para antisi se na tang Porta -<br>Para antisi se ni tang sala i<br>Ini anti di tang para ana 1 ang 1                             |                                                                                                    |                                           |                                                         |     |
| 1 × 0 9 8                                                                                                    | tops and all the                                                                                                    | A case on a second all dist                                                                                                    | ~ D & 1000                                |                                                         |     |
| Select "Apply for Voluntary                                                                                                    | v PreKinder                                                                                                    | garten"                                                                                                    |                                           |                                                         |     |
| () heathering ( ) ( )                                                                                                    |                                                                                                    |                                                                                                    |                                           |                                                         |     |
|                                                                                                    |                                                                                                    |                                                                                                    |                                           |                                                         |     |
|                                                                                                    |                                                                                                    |                                                                                                    |                                           |                                                         |     |
| Eamly Portal                                                                                                    | Account Logon for                                                                                                    | School Readiness and VPK                                                                                                    |                                           |                                                         |     |
| E you                                                                                                    | are a new user, <u>Click Here</u> 1                                                                                              | register for an account.                                                                                                    |                                           |                                                         |     |
| Eyns hear first<br>Eyns 1000 (1):                                                                                                    | plies par password, sick the Forg<br>hange your password, sick the On                                                            | et My Password Ink below.<br>ega My Password Ink below.                                                                                                    |                                           |                                                         |     |
| Roburning<br>Avenue have                                                                                                    | Shart in a second address                                                                                                    |                                                                                                    |                                           |                                                         |     |
|                                                                                                    |                                                                                                    |                                                                                                    |                                           |                                                         |     |
|                                                                                                    |                                                                                                    |                                                                                                    |                                           |                                                         |     |
| Too an ongot spin lange d                                                                                                    | Page ordering out, terring outer is<br>and most of interest processors it or type 1<br>of Page, No. origin: Robint, page instead | n mensionis annotations<br>Sectoral de lando annos el resea l'agress<br>ent un lango l'entre probato d'ador de sergen con agresatore                                                                                                    |                                           |                                                         |     |
| a / o 👂 a                                                                                                    |                                                                                                    |                                                                                                    | ~ C+ 100                                  |                                                         |     |
| Register for a new account                                                                                                    | and follow                                                                                                    | the prompts. It a                                                                                                    | lso asks you to i                         | upload the Birth Certific                               | ate |
| Proof of Residency. Once<br>your confirmation email fr                                                                                                    | you have co<br>om the Earl                                                                                                    | mpleted all the st                                                                                                    | eps, you can the<br>on If you have        | en print your certificate f<br>further questions, pleas |     |
| contact ELC at 850-747-5                                                                                                    | 400 ex 123                                                                                                    | or ex 110.                                                                                                    | on nyounare                               | far ener questions, preus                               |     |
|                                                                                                    |                                                                                                    |                                                                                                    |                                           |                                                         |     |
| Voluntary Pre-K (VPK)<br>Certificate: File Upload                                                                                                    |                                                                                                    | No Files                                                                                                    |                                           |                                                         |     |
| certificate. The opioud                                                                                                    |                                                                                                    |                                                                                                    |                                           |                                                         |     |
| Previous School Name (if                                                                                                    |                                                                                                    |                                                                                                    |                                           |                                                         |     |
| applicable)                                                                                                    |                                                                                                    |                                                                                                    |                                           |                                                         |     |
| Previous School - City. Stat                                                                                                    | e (if                                                                                                    |                                                                                                    |                                           |                                                         |     |
|                                                                                                    |                                                                                                    |                                                                                                    |                                           |                                                         |     |

Complete fields/Answer questions/Upload documents.

| Apply<br>2022-202<br>Bailey, Jac                                                                                                    | for Enrollment<br>3 Online APP<br>sk                                                                                                    | Page 3 / 21            |                                    |
|----------------------------------------------------------------------------------------------------|----------------------------------------------------------------------------------------------------|------------------------|------------------------------------|
| First Name*                                                                                                    | Jack                                                                                                    |                        |                                    |
| Middle Name                                                                                                    |                                                                                                    |                        |                                    |
| Last Name*                                                                                                    | Bailey                                                                                                    |                        |                                    |
| Suffix                                                                                                    | Max 3 characters                                                                                                    |                        |                                    |
| Gender*                                                                                                    | N/A V                                                                                                    |                        |                                    |
| Birthdate*                                                                                                    | April v 2 v 2010 v                                                                                                    |                        |                                    |
| Social Security Number                                                                                                    |                                                                                                    |                        |                                    |
| Location of Birth*                                                                                                    |                                                                                                    |                        |                                    |
| Country of Birth•                                                                                                    | United States [US]                                                                                                    |                        |                                    |
| Birth Certificate: File Upload                                                                                                    | No Files                                                                                                    |                        |                                    |
| <ul> <li>Proof of Resident</li> <li>Currinduu</li> <li>Officipare</li> <li>Copy</li> <li>Gove</li> <li>addr</li> <li>the right</li> </ul> | cy (Utility Bill, Photo ID, Other Government Co., espondence,<br>ent mortgage statement, lease agreement, electric, gas, vvate<br>de address and name of enrolling parent/guardian.<br>ial employer/company statement providing housing to enrollin<br>nt/guardian and family.<br>of Migrant Services Certificate of Eligibility.<br>rinment-issued ID/DL with new address or processed USPS ch<br>ess documentation AND a notarized statement from the owner<br>esidence listing names of all people residing at the address accor<br>rent utility bill (power or water) with the owner esse's name | etc.)<br>r bill - must | hese are required for egistration. |
| Proof of Residency: File<br>Upload                                                                                                    | No Files                                                                                                    |                        |                                    |
| Residence County*                                                                                                    | Jefferson (33)                                                                                                    |                        |                                    |

Complete fields/Answer student demographic questions.

| Annual A<br>All approved students pau<br>to the Jefferson County S<br>All out-of-county volunt                         | Jefferson County School District<br>pplication for Controlled Open Enrollment<br>ticipating in the Controlled Open Enrollment Plan must adhere<br>ichool District attendance policy and Code of Student Conduct.<br>ary prekindergarten and kindergarten students will be put on a<br>waiting list after May 1. |
|----------------------------------------------------------------------------------------------------|----------------------------------------------------------------------------------------------------|
| Applications will be processe<br>a school nears 95% capacity.<br>Click to view our Student Coo                         | ed in the order in which they are received. A lottery will be instituted if<br>le of Conduct                                                                                                    |
| Was your child granted an<br>Out-of-Zone Reassignment<br>last school year for the same<br>school your are requesting?* | Νο                                                                                                    |
| Ethnicity: Hispanic or Latino*                                                                                         | No                                                                                                    |
| Race: White*                                                                                                    | Yes                                                                                                    |
| Race: Black or African<br>American*                                                                                    | No                                                                                                    |
| Race: Asian*                                                                                                    | No                                                                                                    |
| Race: Native Hawaiian or<br>Other Pacific Islander*                                                                    | No                                                                                                    |
| Race: American Indian or<br>Alaska Native*                                                                             | No                                                                                                    |
| (if yes, you will be contacted to<br>submit a Military Student<br>Form) •                                              | No, this student is not a child of a military family [N]                                                                                                    |
| Do you have internet at home?*                                                                                         | Yes                                                                                                    |
| Do you have a laptop,<br>chromebook, or tablet at<br>home?*                                                            | Yes                                                                                                    |
|                                                                                                    | Previous Page Next Page Save and Continue Later                                                                                                    |

Complete fields/Answer previous enrollment questions.

| Example 2022-202<br>Bailey, Ja                                                                                                    | / for Enrollment<br>23 Online APP<br>Ick        | Page 4 / 21 |
|----------------------------------------------------------------------------------------------------|-------------------------------------------------|-------------|
| Enrollment History - Of<br>Has student been enrolled in<br>special classes at previous<br>school? (Such as alternative,<br>gifted, or special educationa | her Information                                 |             |
| My child has had a previous school expulsion.*                                                                                                    | N/A V                                           |             |
| My child is currently under<br>expulsion from another scho                                                                                               | N/A V                                           |             |
| My child has an arrest record resulting in a charge.*                                                                                                    | i N/A                                           |             |
| My child has been under<br>Juvenile Justice.*                                                                                                    | N/A V                                           |             |
| My child is currently placed i<br>an alternative school locatio                                                                                          | n <mark>N/A V</mark>                            |             |
|                                                                                                    | Previous Page Next Page Save and Continue Later |             |

Complete fields/Answer questions for residency information.

| Ap<br>20<br>Ba                                                                                                    | <b>DDIY FOR ENRO</b><br>22-2023 Online APP<br>iley, Jack                               | llment                                                                         | Page 5 / 2                              |
|----------------------------------------------------------------------------------------------------|----------------------------------------------------------------------------------------|--------------------------------------------------------------------------------|-----------------------------------------|
| Student Residenc                                                                                                    | y Questionnaire                                                                        |                                                                                |                                         |
| This survey is intended<br>Title I/Part C. The ans<br>additional educational                                                                          | d to address the requirements<br>wers to questions below will a<br>I support services. | of the No Child Left Behind Act: Titl<br>ssist us in determining if your stude | le IX/Part C, and<br>nt may qualify for |
| If you answered "Yes"<br>to find out whether yo                                                                                                    | to some or all of the questions<br>ur child is eligible for addition                   | below, an education representative<br>al educational services.                 | e may contact you                       |
| Click                                                                                                    | here to learn more about the                                                           | McKinney-Vento of Florida Progran                                              | n.                                      |
| Note: After you enter                                                                                                    | the name you <b>MUST</b> hit Enter                                                     | in order for the <mark>Save</mark> Button to App                               | ear.                                    |
| Enrolledin<br>School or<br>Adult Ed<br>(living in<br>the<br>household                                                                                 |                                                                                        |                                                                                | Save                                    |
| Name of Student                                                                                                    | Scho                                                                                   | ool Student Attends                                                            |                                         |
|                                                                                                    |                                                                                        |                                                                                |                                         |
| A child/youth is repro<br>by a Guardian ad Lite<br>If applicable, what is<br>Guardian ad Litem's I<br>If applicable, what is<br>Guardian ad Litem's I | esented N/A V<br>m*<br>the<br>Name?                                                    |                                                                                |                                         |
| Guardian ad Litems ;<br>number?                                                                                                    | pnone                                                                                  |                                                                                |                                         |
| we rent/own our nor<br>the student permane<br>resides with parent/g                                                                                   | ently<br>guardian*                                                                     |                                                                                |                                         |
| My family lives in an<br>emergency or transit<br>shelter or FEMA trail                                                                                | ional<br>ler.*                                                                         |                                                                                |                                         |

Complete fields/Answer questions concerning language(s) spoken at home.

| New Studen<br>Test, Test                                                     | t Online Application | Page |
|------------------------------------------------------------------------------|----------------------|------|
| Home Language Survey                                                         |                      |      |
| Is a language, other than<br>English, used in the home?*                     | Yes                  |      |
| If yes, what language?                                                       | Espanol              |      |
| Does the student have a first<br>language other than English?*               | Yes                  |      |
| If so, which language?                                                       | Spanish [SP]         |      |
| Does the student most<br>frequently speak a language<br>other than English?* | Yes                  |      |
|                                                                              |                      |      |

Please ensure to read the directions. There must be at least one address and one contact added, but multiple addresses and contacts can be added.

|   | Apply for Enrollment<br>2022-2023 Online APP<br>Bailey, Jack                                                                                                    | Page 7 / 21 |
|---|----------------------------------------------------------------------------------------------------|-------------|
| [ | ADDRESS AND CONTACT INFORMATION<br>ONLY parent or guardian information should be added here.<br>Non-parent/guardian information may be added on the pages that follow.<br>TO ADD AN ADDRESS<br>The student's primary residence should be entered first.<br>1. Open the address screen by selecting + Add New Addess<br>2. Enter the student's PRIMARY residence first<br>3. Once all fields are completed select click Save Address<br>4. If additional parent or guardian addresses are needed the process may be repeated              |             |
| _ | + Add New Address                                                                                                    |             |
|   | TO ADD PARENTS/GUARDIANS<br>The student's primary parent should be added first. ALL parents or guardians should be added be<br>1. Open the new contact screen by selecting + Add New Contact<br>2. Enter the student's PRIMARY parent information<br>3. Each contact should have a unique email address - no duplicate email addresses please<br>4. The primary contact will have a priority of 1<br>5. When finished select Save Contact at bottom<br>6. If the student has additional parents or guardians the process may be repeated | elow.       |
|   | + Add New Contact                                                                                                    |             |
|   | Previous Page Next Page Save and Continue Later                                                                                                    |             |

Answer the question concerning any custody issues. Please upload corresponding documents if applicable.

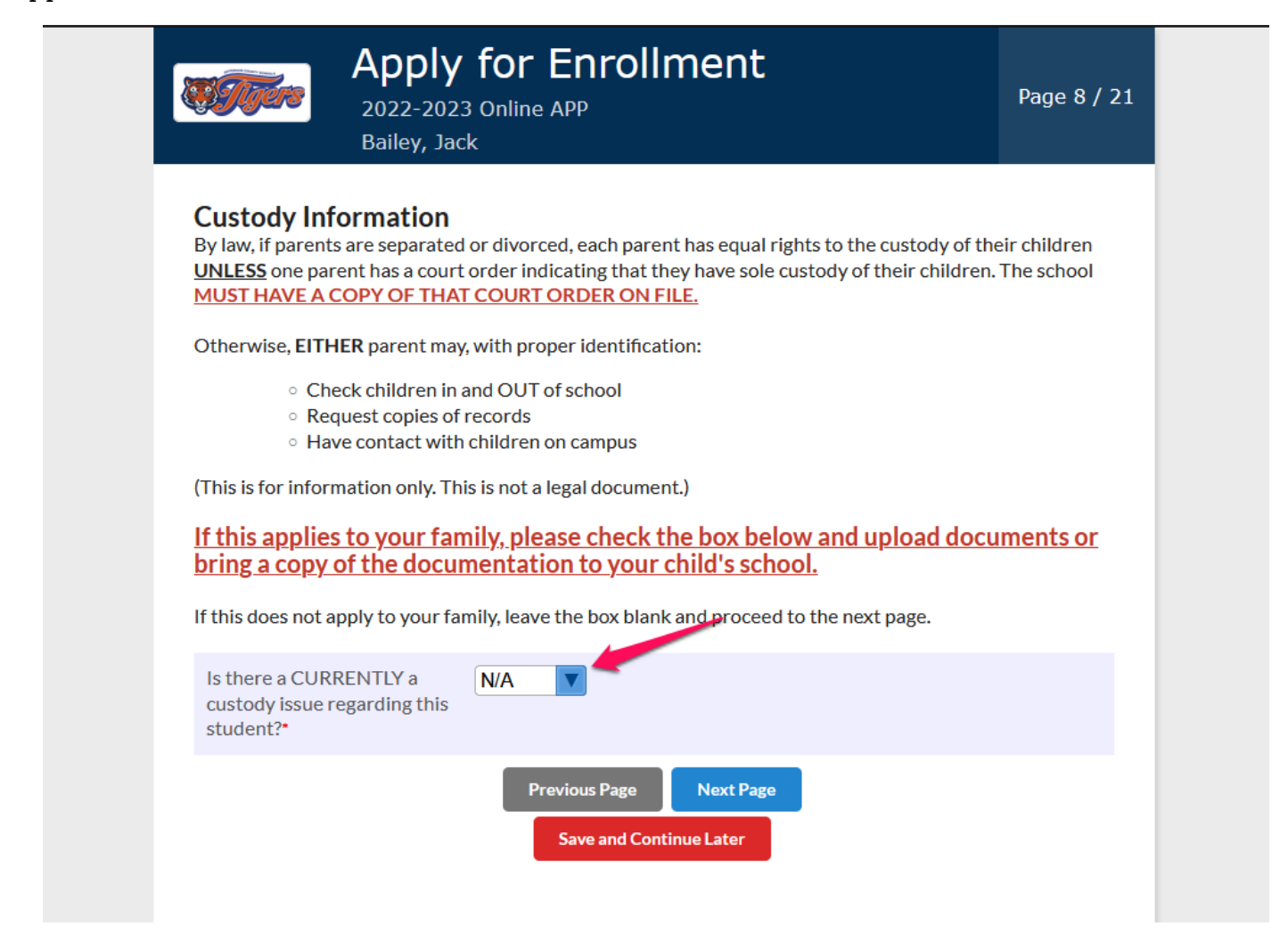

Please ensure that you read the instructions for Student Transportation carefully.

# Please note... After typing your address you MUST hit Enter button in order for the **Save** button to turn red.

| Apply<br>2022-202<br>Bailey, Ja                                                                                                    | <b>for</b><br>3 Onlin<br>ck                                | • <b>Eni</b><br>e app                                    | rolln                                                  | nent                                          |                                                        |                                                                                  | Page 9 / 2                              |
|----------------------------------------------------------------------------------------------------|------------------------------------------------------------|----------------------------------------------------------|--------------------------------------------------------|-----------------------------------------------|--------------------------------------------------------|----------------------------------------------------------------------------------|-----------------------------------------|
| Student Transporta                                                                                                    | tion                                                       |                                                          |                                                        |                                               |                                                        |                                                                                  |                                         |
| It is EXTREMELY important that we<br>completed. Your child will be dismi<br>WRITTEN NOTICE (signed by pare                                                          | know hov<br>ssed acco<br>nt/guardi                         | v your chil<br>rding to th<br>an) is give                | ld is to get<br>ne informa<br>n to his/he              | home eac<br>tion that y<br>r teacher.         | h day. This p<br>ou entered                            | part of the form mus<br>into this applicatior                                    | st be<br>n unless                       |
| A new form is required for perman<br>district and main campus, as well as                                                                                           | ent chang<br>online at                                     | es during t<br>https://v                                 | the school<br>vww.jeffe                                | year. For<br>ersonsch                         | ms are availa<br>ools.net/                             | able in the front offic                                                          | ces of the                              |
| Below you will select how                                                                                                    | your stu                                                   | udent ar                                                 | rives an                                               | d depai                                       | rts schoo                                              | I.                                                                               |                                         |
| If you select bus you will be pro                                                                                                    | ompted t                                                   | o enter t                                                | he physic                                              | al street                                     | address a                                              | nd city.                                                                         |                                         |
| Next, you will indicate if this ac<br>both, check the box for "Pick-u                                                                                               | ldress is<br>p/Drop-                                       | for the m<br>off Same                                    | orning (A<br>as Reside                                 | AM) pick-<br>ence."                           | up or afte                                             | rnoon (PM) drop-                                                                 | off. If it is                           |
| Please select if an address is th<br>the Primary will be used more                                                                                                  | e Primar<br>often tha                                      | y or Seco<br>an the Se                                   | ondary Lo<br>condary.                                  | ocation                                       | meaning b                                              | oth are valid add                                                                | resses, but                             |
| You are allowed to enter multi                                                                                                    | ple addre                                                  | esses.                                                   |                                                        |                                               |                                                        |                                                                                  |                                         |
| After typing your address you                                                                                                    | MUST hi                                                    | t Enter b                                                | utton in o                                             | order for                                     | the Save                                               | button to turn rea                                                               | d.                                      |
| How will your child arrive to<br>school each MORNING?*<br>How will your child DEPART<br>school each AFTERNOON?*                                                     | Bus                                                        |                                                          |                                                        |                                               |                                                        |                                                                                  |                                         |
| Transportation<br>Address<br>(After<br>typing<br>your<br>address<br>you<br>MUST hit<br>Enter to<br>Save)                                                            |                                                            |                                                          |                                                        |                                               |                                                        |                                                                                  |                                         |
| Discipal Street Address                                                                                                    | City                                                       | 414                                                      | DM                                                     | Deiman                                        | Casandami                                              | Diele un/Dress off Cas                                                           | ave                                     |
| Filysical Street Address                                                                                                    |                                                            |                                                          |                                                        |                                               |                                                        |                                                                                  | IIC do RCol                             |
| 😑 15 E                                                                                                    | Montice                                                    |                                                          |                                                        |                                               |                                                        | 0                                                                                |                                         |
| = 2000 Merc                                                                                                    | Monticel                                                   |                                                          | 0                                                      |                                               | 0                                                      |                                                                                  |                                         |
|                                                                                                    |                                                            |                                                          |                                                        |                                               |                                                        |                                                                                  |                                         |
| Note: Other arrangements (fo<br>parent or guardian must be giv<br>transportation staff and forwa<br>If your child attends an after s<br>emergency, you must make ot | r emerge<br>ven to th<br>arded to<br>chool pro<br>her arra | encies or<br>e homer<br>the drive<br>ogram, y<br>ngement | nly) shoul<br>oom teac<br>er. Notes<br>our child<br>s. | d be mac<br>her. A E<br>to the b<br>will go t | de before :<br>Bus Pass w<br>us driver v<br>here every | 10:00 am. A note<br>ill be completed<br>vill not be accept<br>v day. In the even | e from the<br>by the<br>ed.<br>it of an |

Answer questions concerning your student's health. Upload documents required for enrollment.

| Medical Information.   Physician   Physician Phone   Physician Address   Student Health Insurance*   N/A   Recquired Forms   Children's Medical Service   N/A   Recquired Forms   Children's Medical Service   N/A   Recquired Forms   Children's Medical Service   N/A   Recquired Forms   Children's Medical Service   N/A   Children's Medical Service   N/A   School Health Physical (if entering Florida School for the Sertifie)   School Health Physical (if entering Florida school for the first time)   School Physical: File Upload   No Files   Do you have any concerns<br>about your student's social,<br>mental, or emotional health?*   Hyperactivity (ADD or ADHD)   Gastrointestinal Condition   Urological Conditions   Speech Impairment   box is checked, another<br>box will appear asking for | Apply<br>2022-202<br>Bailey, Ja                                                                                                    | r for Enrollment<br>23 Online APP<br>ck                                                                                                    | Page 10 / 21               |
|----------------------------------------------------------------------------------------------------|----------------------------------------------------------------------------------------------------|----------------------------------------------------------------------------------------------------|----------------------------|
| Health Questionnaire         Do you have any concerns<br>about your student's social,<br>mental, or emotional health?         Hyperactivity (ADD or ADHD)         Gastrointestinal Condition         Urological Conditions         Speech Impairment         Motor Impairment         Hearing Impairment                                                                                                    | Medical Information.<br>Physician<br>Physician Phone<br>Physician Address<br>Student Health Insurance<br>Children's Medical Service<br>o Immunization Record: File<br>Upload<br>o School Health Ph<br>School Physical: File Upload | N/A Required I<br>N/A Required I<br>N/A N/A Required I<br>N/A N/A Required I<br>N/A N/A Required I<br>N/A Required I<br>N/A Requi | Forms<br>9 enroll          |
| Gastrointestinal Condition Urological Conditions Speech Impairment Motor Impairment Hearing Impairment                                                                                                    | School Physical: File Upload<br>Health Question<br>Do you have any concerns<br>about your student's social,<br>mental, or emotional health?<br>Hyperactivity (ADD or ADH)                                                          | No Files   naire N/A  .                                                                                                    |                            |
|                                                                                                    | Gastrointestinal Condition<br>Urological Conditions<br>Speech Impairment<br>Motor Impairment<br>Hearing Impairment                                                                                                    | For some fields, wi<br>box is checked, and<br>box will appear ask                                                                                                    | hen a<br>other<br>king for |

Answer question concerning non-prescription medication. You will be prompted to digitally sign.

| <b>The</b>                                                                                                    | Apply for<br>2022-2023 Online<br>Bailey, Jack                                                                                                  | Enrollm<br>APP                                                                                       | ent                                                                                                    | Page 1                                                                                                    | 1 / 21                       |
|----------------------------------------------------------------------------------------------------|----------------------------------------------------------------------------------------------------|----------------------------------------------------------------------------------------------------|----------------------------------------------------------------------------------------------------|----------------------------------------------------------------------------------------------------|------------------------------|
| Non-Prescr                                                                                                    | iption Medicatio                                                                                                    | n                                                                                                    |                                                                                                    |                                                                                                    |                              |
| To assist the parent<br>Jefferson County S<br>and older}for treat<br>and skin irritations<br>life-threatening all | ts when their student is inj<br>ichool Board, has approved<br>ment of minor pain, fever, o<br>; ginger ale for minor indig<br>ergic reaction). | ured or ill, the Jefferso<br>the use of acetamino<br>ramps, and muscular o<br>estion; and Epinephrin | n County Health Departm<br>ohen (dose appropriate) Ty<br>liscomfort; Vaseline ointm<br>e auto-injector for anaphy | nent, in partnership with<br>ylenol for students {6 ye<br>nent for minor wound ca<br>ylaxis (a severe, potentia | n the<br>ears<br>are<br>ally |
| I request the ab<br>be made availal<br>as needed. My o<br>known allergies<br>products.*                           | bove products<br>ble to my child<br>child has no<br>s to the above                                                                             | Y                                                                                                    |                                                                                                    |                                                                                                    |                              |
| Use of non-p<br>medication (i<br>Signed (5/3/;                                                                    | rescription<br>.e. Tylenol)<br>2023) (click to clear)                                                                                          | 2                                                                                                    | $\overline{\}$                                                                                                    |                                                                                                    | -                            |

Answer question concerning health screenings performed at the school.

| 2022-2023 Online APP<br>Bailey, Jack                                                                                                    | Page 12 / 21                                                                             |
|----------------------------------------------------------------------------------------------------|------------------------------------------------------------------------------------------|
| School Health Screenings                                                                                                    |                                                                                          |
| The Florida Department of Health in Jefferson County and Jefferson County Public Schools coope<br>provide state-mandated health screenings for students in specific grades in Jefferson County Scho<br>may help identify the need for medical care.                                                                                                    | erate annually to<br>pols. Health screenings                                             |
| If a suspected health problem is identified, you will be notified in writing and advised to seek medii<br>requires that parents be informed in writing at the beginning of each school year that children will                                                                                                    | cal care. Florida law<br>receive such services.                                          |
| Screening Descriptions                                                                                                    |                                                                                          |
| Vision and Hearing: These screening procedures determine the ability of your child to well as most children of the same age.                                                                                                    | o see and/or hear as                                                                     |
| Scoliosis: This visual check is designed to check for abnormal curvature of the spine w                                                                                                    | hile wearing                                                                             |
| ever your country.                                                                                                    |                                                                                          |
| Growth & Development: This screening determines your child's height, weight, and B<br>(BMI) wearing normal clothing without shoes. The BMI calculation tells us if a child is<br>for height and weight, or is outside the norm and has increased potential to develop or<br>diseases during childhood or adulthood.                                                                                                    | ody Mass Index<br>in the normal range<br>ertain chronic                                  |
| Growth & Development: This screening determines your child's height, weight, and B<br>(BMI) wearing normal clothing without shoes. The BMI calculation tells us if a child is<br>for height and weight, or is outside the norm and has increased potential to develop or<br>diseases during childhood or adulthood.<br>SCREENING*                                                                                                    | ody Mass Index<br>in the normal range<br>ertain chronic<br>GRADE(S)                      |
| Growth & Development: This screening determines your child's height, weight, and B (BMI) wearing normal clothing without shoes. The BMI calculation tells us if a child is for height and weight, or is outside the norm and has increased potential to develop ce diseases during childhood or adulthood.  SCREENING*  Vision/Hearing/Growth and Development Scoliosis (abnormal curvature of the spine)                                                                                                    | ody Mass Index<br>in the normal range<br>artain chronic<br>GRADE(S)<br>K, 1, 3, & 6<br>6 |
| Growth & Development: This screening determines your child's height, weight, and B (BMI) wearing normal clothing without shoes. The BMI calculation tells us if a child is for height and weight, or is outside the norm and has increased potential to develop or diseases during childhood or adulthood.  SCREENING* Vision/Hearing/Growth and Development Scoliosis (abnormal curvature of the spine) *New Students in Grades K-5 will be screened in vision, hearing, and growth development I want my student to participate in all health screenings offered for his/her grade laws* | ody Mass Index<br>in the normal range<br>ertain chronic<br>GRADE(5)<br>K, 1, 3, & 6<br>6 |

Answer question concerning providing consent to emergency medical treatment. Signature required.

|                                                                                           | Apply for Enro<br>2022-2023 Online APP<br>Bailey, Jack                                                                                                    | llment                                                                                                    | Page 13 / 21                                                                                 |
|-------------------------------------------------------------------------------------------|----------------------------------------------------------------------------------------------------|----------------------------------------------------------------------------------------------------|----------------------------------------------------------------------------------------------|
| Scho                                                                                      | ol Health Services                                                                                                    |                                                                                                    |                                                                                              |
| School<br>wish fo<br>school r                                                             | Health Services are provided by the Jeffers<br>r your child to participate in the school healt<br>nurse. Please list any services you do not des                                                                                                    | on County Health Department Staff. If y<br>h services program, you must submit a let<br>ire for your child on the letter you submit                                                                                                    | ou do not<br>tter to the<br>t.                                                               |
| Child                                                                                     | d Pickup/Emergencies                                                                                                    |                                                                                                    |                                                                                              |
| Child P<br>contact<br>Transpo<br>my abse<br>THAN                                          | tickup/Emergencies: Should my child becom<br>t me, I hereby give the school permission to c<br>ortation and Pick-up Authorization Form to<br>ence. (Must be at least 18 years of age). NO<br>THOSE PERSONS LISTED.                                                                                                    | e ill or injured during the day and the is u<br>ontact one or more of the persons listed<br>olck-up my child at school and care for my<br>STUDENT WILL BE RELEASED TO ANYO                                                                                                    | nable to<br>on the<br>/ child during<br>ONE OTHER                                            |
| In case<br>of an er<br>informa<br>have a l<br>school t<br>I under:<br>parent'<br>school t | of an accident or serious illness during the si-<br>mergency. I hereby understand and authorizi<br>tion, furnished to the school, will be shared<br>legitimate purpose for accessing such inform<br>to obtain emergeny medical acre and neces<br>stand that I will be responsible for any and a<br>siguardian's responsibility to notify the scho<br>year. | chool day, I request that the school contat<br>that my child's medical records or other<br>with school officials and emergency pers<br>ation. I give my authorization and conser<br>any emergency transportation to a healt<br>I related charges. I understand that It is to<br>ol of any change in this information throu | ct me. In case<br>medical<br>onnel who<br>nt to this<br>chcare facility.<br>he<br>ughout the |
| l appro<br>child w<br>County<br>it is nee                                                 | we emergency treatment by the hospital ph<br>hile participating in school-related trips and<br>, Florida. This form is carried to all extracu<br>eded by emergency personnel.                                                                                                    | ysician and/or qualified medical technici<br>d any extracurricular activities in or out o<br>ricular functions and is readily available                                                                                                    | ian for my<br>of Jefferson<br>e in the event                                                 |
|                                                                                           | R                                                                                                    | equired                                                                                                    |                                                                                              |
| Emerg                                                                                     | gency Medical<br>ment*                                                                                                    |                                                                                                    |                                                                                              |
| I AGF                                                                                     | REE with the above statements - my child C                                                                                                    | AN receive emergency medical treatme                                                                                                    | ent 🔻                                                                                        |
| Emerg<br>Treatr<br>Signat                                                                 | gency Medical<br>ment: Parent/Guardian<br>ture                                                                                                    | Signature<br>Required                                                                                                    |                                                                                              |
| Signed                                                                                    | d (5/3/2023) (click to clear)                                                                                                    |                                                                                                    | - land                                                                                       |
| My sign<br>Emerge                                                                         | nature indicates I have read and understood<br>ency Information Sections of this form and I                                                                                                    | i the information contained in the Medic<br>have marked my decision.                                                                                                    | arand                                                                                        |

Answer questions concerning field trips and please sign.

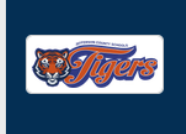

### Apply for Enrollment

2022-2023 Online APP Bailey, Jack Page 14 / 21

## Field Trip/Extracurricular Participation

**INTRODUCTION-** The privacy of medical records and information is protected and insured by new legislation entitled the Health Insurance Portability and Accountability Act ("HIPAA"). This law was developed to safeguard information about an individual's medical status from improperly being shared, discussed or released without their knowledge. The law is totally inclusive and does not allow for the beneficial communication about medical conditions or status absent valid authorization.

**CONCERN** – When an individual, especially a minor, participates in an extracurricular activity/field trip, there is always potential for injury or illness that may limit or prohibit participation. In order to make good decisions about the participation status of an individual, sponsors, coaches, directors, and chaperones need information concerning the individual participant's health status. Under the HIPAA regulations, that information may only be given by the parent or guardian of the minor participant (under 18) or the non-minor participant (18 or over). Medical providers including doctors, physical therapists, nurses, trainers, etc. may not directly discuss any medical condition of an extracurricular activity participant with the director of the activity without written consent from a parent or guardian or the adult participant.

**REQUEST FOR CONSENT** – Medical providers respect the right to privacy but also understand the need to communicate with activity directors about the participation status of individuals in their care. To accomplish this, a written consent form must be completed indicating the extent that this communication may occur. Three basic levels of consent are possible. These are **A. TOTAL CONSENT, B. NO CONSENT, C. LIMITED CONSENT.** This form is a request for a parent/guardian or adult participant to choose the level of consent desired. Included in the completion of this request form is the designation of what medical providers from whom medical information can be requested. There should be an understanding that total consent is still communication only BETWEEN those individuals who NEED to know the medical status of the participant. Since knowledge of certain medical information (such as pre-season medical screening), failure to release such information to the authorized sponsoring individual may disqualify the student from participating in extracurricular activities

By marking "Yes" the box below, you give permission for your child to attend the all school-sponsored EXTRACURRICULAR/FIELD TRIPS and/or PARTICIPATE IN SPORTS events during the next 12 months (from July to June for the upcoming school year). You also are stating that you understand there will be adult supervision at these events and that if there are any disciplinary problems with the above-named student, it will be your responsibility to pick up your child at the site of the event and they will not be eligible for future events without specific approval of the school staff in charge of those events or sports.

| Permission for Extracurricular Yes Y<br>Participation and Field Trip* | Answer required.   |
|-----------------------------------------------------------------------|--------------------|
| Permission for Field<br>Trip/Extracurricular<br>Participation •       | Signature Required |
| Signed (5/3/2023) (click to clear)                                    |                    |

Read and answer questions concerning Field Trip Medical Treatment. Signature required.

| <b>WJJer</b>                                                                                                    | Apply<br>2022-2023<br>Bailey, Jacl                                                                         | <b>for E</b><br>Online A                                                                 | Enrollme                                                                                                    | ent                                                                                                    |                                                                                                   | Pa                                                                                 | nge 15 / 21                                                   |
|----------------------------------------------------------------------------------------------------|----------------------------------------------------------------------------------------------------|------------------------------------------------------------------------------------------|----------------------------------------------------------------------------------------------------|----------------------------------------------------------------------------------------------------|---------------------------------------------------------------------------------------------------|------------------------------------------------------------------------------------|---------------------------------------------------------------|
| Field Trip/E<br>Authorizat                                                                                                    | Extracurri<br>ion for Tre                                                                                  | cular Pa<br>eatmen                                                                       | articipatior<br>t                                                                                                   | ı                                                                                                    |                                                                                                   |                                                                                    |                                                               |
| l/We, the undersigne<br>district, it's staff, our<br>surgical diagnosis, o<br>supervision of any pl<br>Medical Staff of any<br>said hospital. | ed, parent(s)/Guan<br>representatives, a<br>r treatment and ha<br>hysician, physiciar<br>Hospital or medic | dian(s) of the<br>as agent(s) for<br>ospital care th<br>n extender, an<br>al clinic whet | child named above o<br>the undersigned to<br>hat is deemed advisa<br>nd surgeon licensed u<br>ther such diagnosis o | on this consent f<br>consent to a X-ra<br>ible by, and is to<br>inder the provisi<br>r treatment is re | iorm, do hereby a<br>ay examination,<br>be rendered und<br>ions of the Medic<br>indered at the of | authorize th<br>, anesthetic,<br>der the gene<br>icine Practico<br>ffice of said ( | e school<br>medical or<br>ral<br>2 Act on the<br>ohysician or |
| It is understood that<br>treatment or hospit<br>to give specific cons<br>the exercise of his/f<br>supervising person                          | at this authorization<br>tal care being requisent to any and al<br>her best judgment<br>nel.               | on is given in<br>uired but is g<br>I such diagno<br>t deem advis                        | advance of any spe<br>given to provide aut<br>osis, treatment or he<br>able; and to include                         | ecific diagnosis,<br>hority and pow<br>ospital care whi<br>emergency or                                | assessment at t<br>er on the part of<br>ch the aforemen<br>urgent care as d                       | time of inju<br>of our afores<br>entioned phy<br>deemed neo                        | ry<br>said agent(s)<br>ysician in<br>sessary by               |
| The authorization is<br>Guardian(s) to auth                                                                                                   | s given pursuant t<br>Iorize any adult to                                                                  | to the provisi<br>consent to r                                                           | ions of Section 456.<br>medical or dental tr                                                                        | .057, Florida Sta<br>eatment as stat                                                                   | atutes, which all<br>ted in the above                                                             | llows Paren<br>e paragraph                                                         | t(s) or<br>s).                                                |
| PAEC Acknowle                                                                                                    | edgement for                                                                                               | Yes                                                                                      | ate signed unless so                                                                                                | oner revoked in v                                                                                      | writing delivered                                                                                 | d to said age                                                                      | nt(s).                                                        |
| Treatment*                                                                                                    |                                                                                                    |                                                                                          |                                                                                                    |                                                                                                    |                                                                                                   | All                                                                                |                                                               |
| Authorization fr<br>Electronic Signa<br>Signed (5/3/20)                                                                                       | or Treatment<br>ature*<br>23) (click to clea                                                               | ar)                                                                                      | $\leq$                                                                                                    |                                                                                                    | 7                                                                                                 | Req                                                                                | uired                                                         |
| Authorization f<br>Electronic Signa                                                                                                    | or Treatment<br>ature Date•                                                                                | May                                                                                      | × 3 ×                                                                                                    | 2023 🗸 🗖                                                                                               |                                                                                                   |                                                                                    |                                                               |

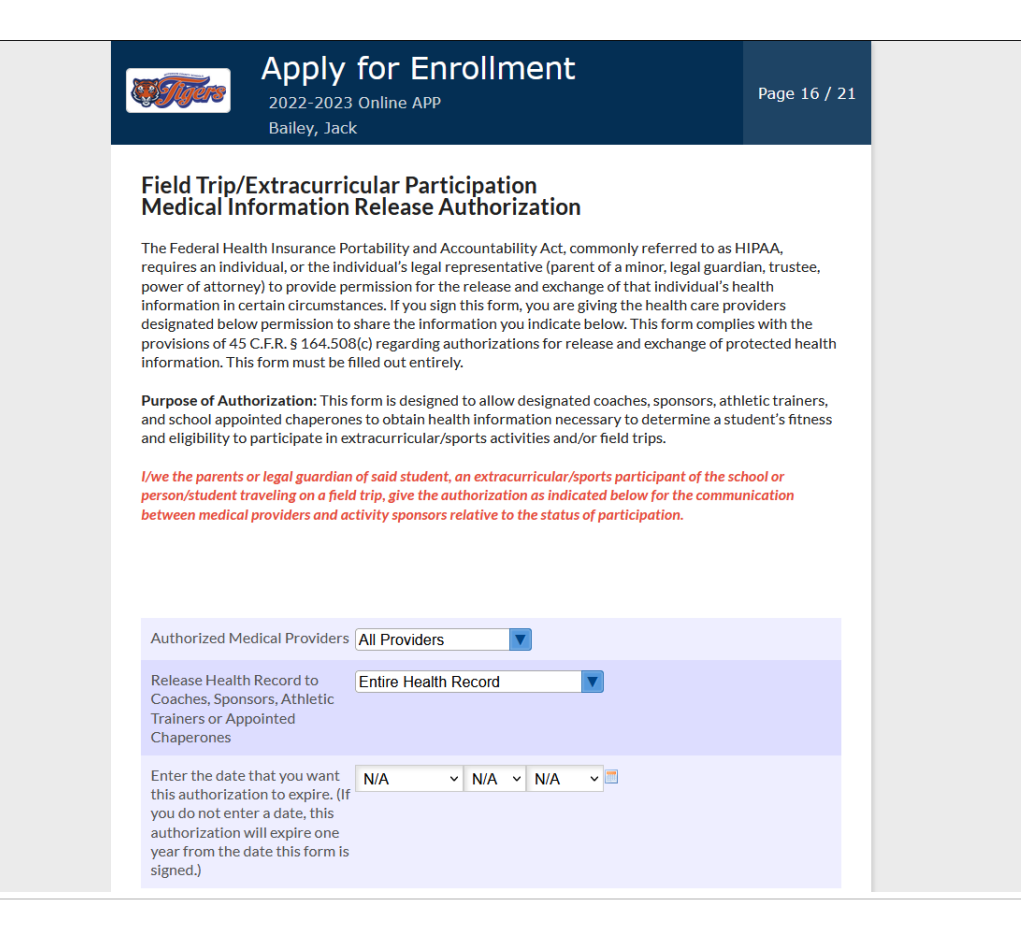

Read and answer question concerning photo releases.

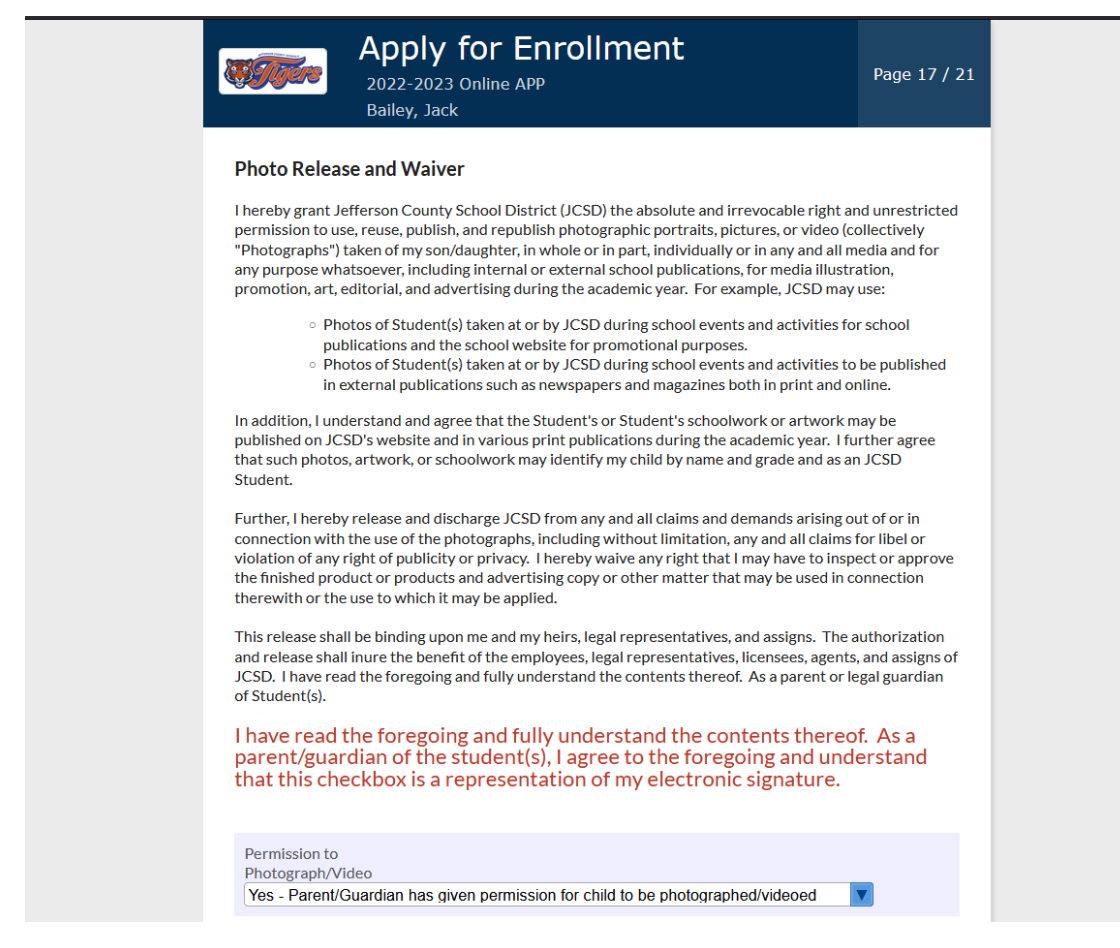

Read and answer question concerning the release of directory information.

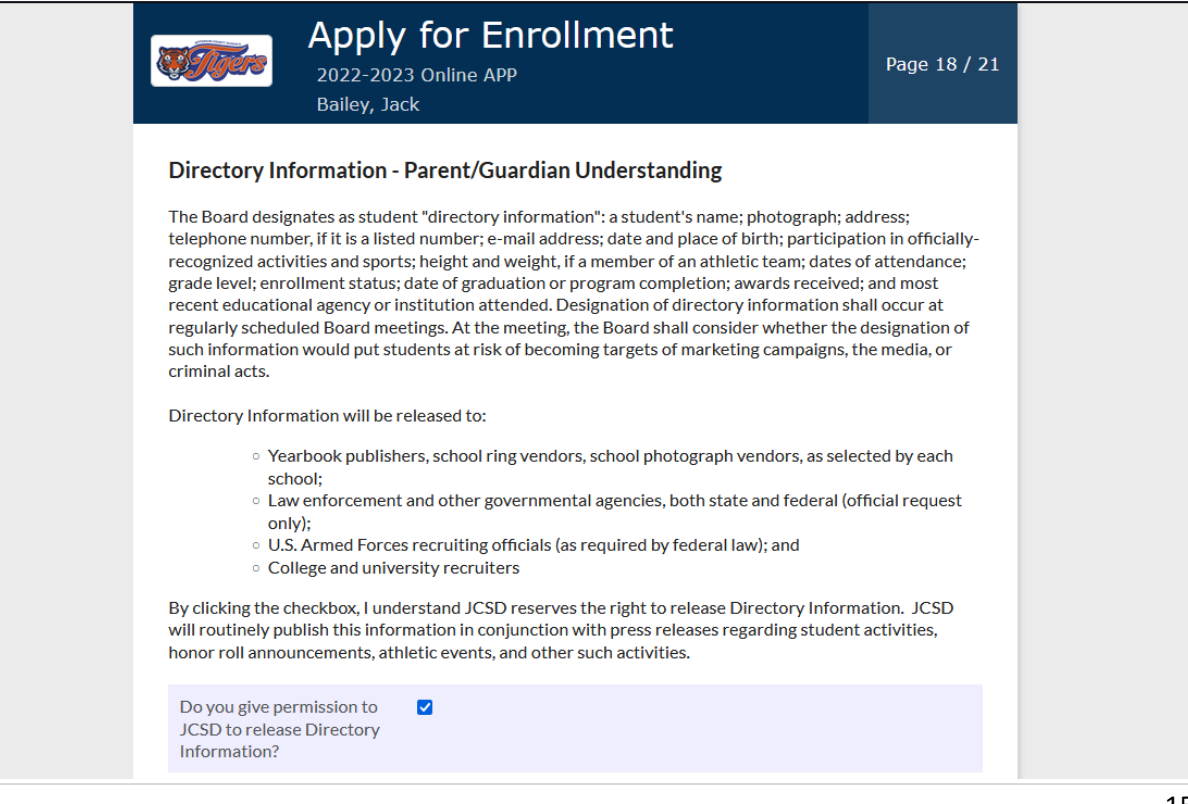

Please read and sign. Attesting to truthfulness of the information provided.

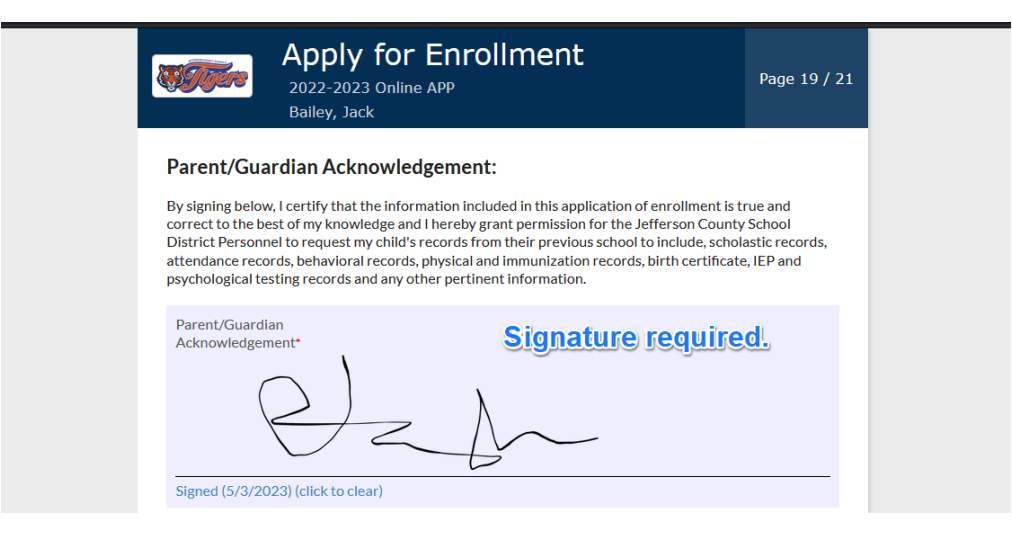

Read and upload documents.

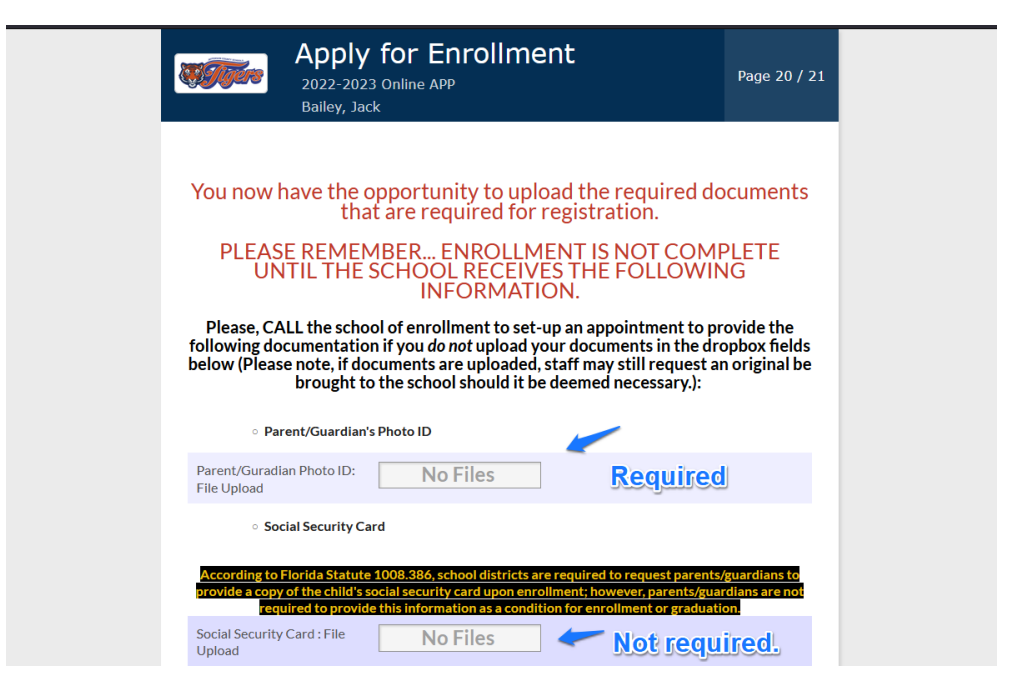

Please ensure to click Submit and Finish.

| Apply for Enrollment<br>2022-2023 Online APP<br>Bailey, Jack                                                        | Page 21 / 21 |  |  |  |  |  |
|----------------------------------------------------------------------------------------------------|--------------|--|--|--|--|--|
| Thank you for completing the Jefferson<br>School District Online Application!<br>Previous Page<br>Submit and Finish |              |  |  |  |  |  |